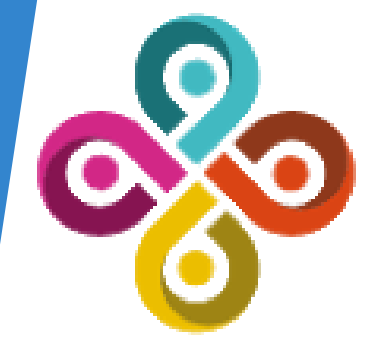

# CONSEIO LA LINO DE CIENCIAS SOCIALES

Consejo Latinoamericano de Ciencias Sociales Conselho Latino-americano de Ciências Sociais

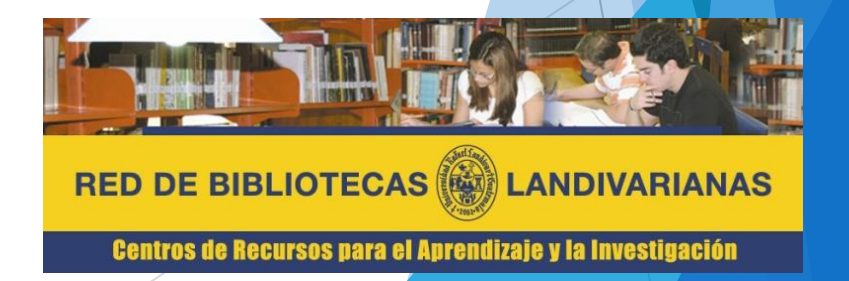

#### ¿Qué es Clacso?

El Consejo Latinoamericano de Ciencias Sociales (CLACSO) es una institución internacional no-gubernamental, creada en 1967 a partir de una iniciativa de la UNESCO, institución en la que posee estatus Asociativo. Actualmente, reúne a 680 centros de investigación y programas de posgrado (maestrías y doctorados) en diversos campos de las ciencias sociales y humanidades, radicados en 51 países de América Latina y el Caribe, como también en Estados Unidos, África y Europa.

Con el objeto de dar visibilidad y facilitar el acceso a los resultados de las investigaciones de los Centros Miembros de CLACSO, a partir de 1998, se desarrolló un repositorio institucional que ofrece actualmente acceso abierto y gratuito a:

- Repositorio Digital de CLACSO o Sala de Lectura con textos completos de libros, revistas no arbitradas, ponencias y documentos de trabajo publicados por la red CLACSO
- Portal de Revistas arbitradas (con revisión por pares) de la red CLACSO es un servicio conjunto CLACSO-Redalyc
- Portal Multimedia que incluye enlaces a producciones audiovisuales, radios en línea, archivos de audio y colecciones fotográficas de la red CLACSO

#### Proceso de ingreso CLACSO Consejo Latinoamericano de Ciencias Sociales Conselho Latino-americano de Ciências Sociales

### Ingresar al portal de la Universidad Rafael Landívar:

## www.url.edu.gt

#### Hacer clic en el botón Red de Bibliotecas

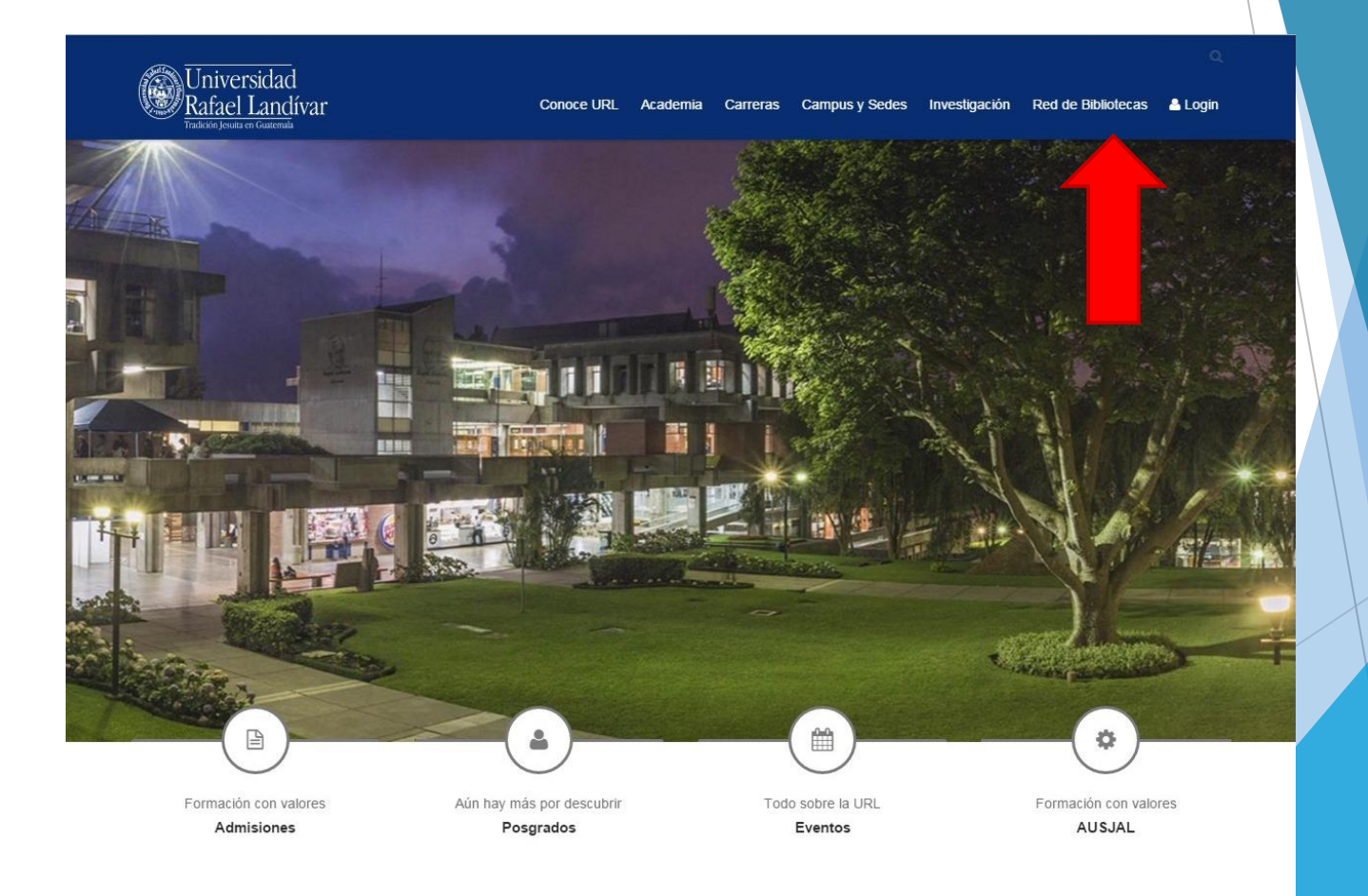

#### Hacer Clic en "Bases y Bibliotecas en línea"

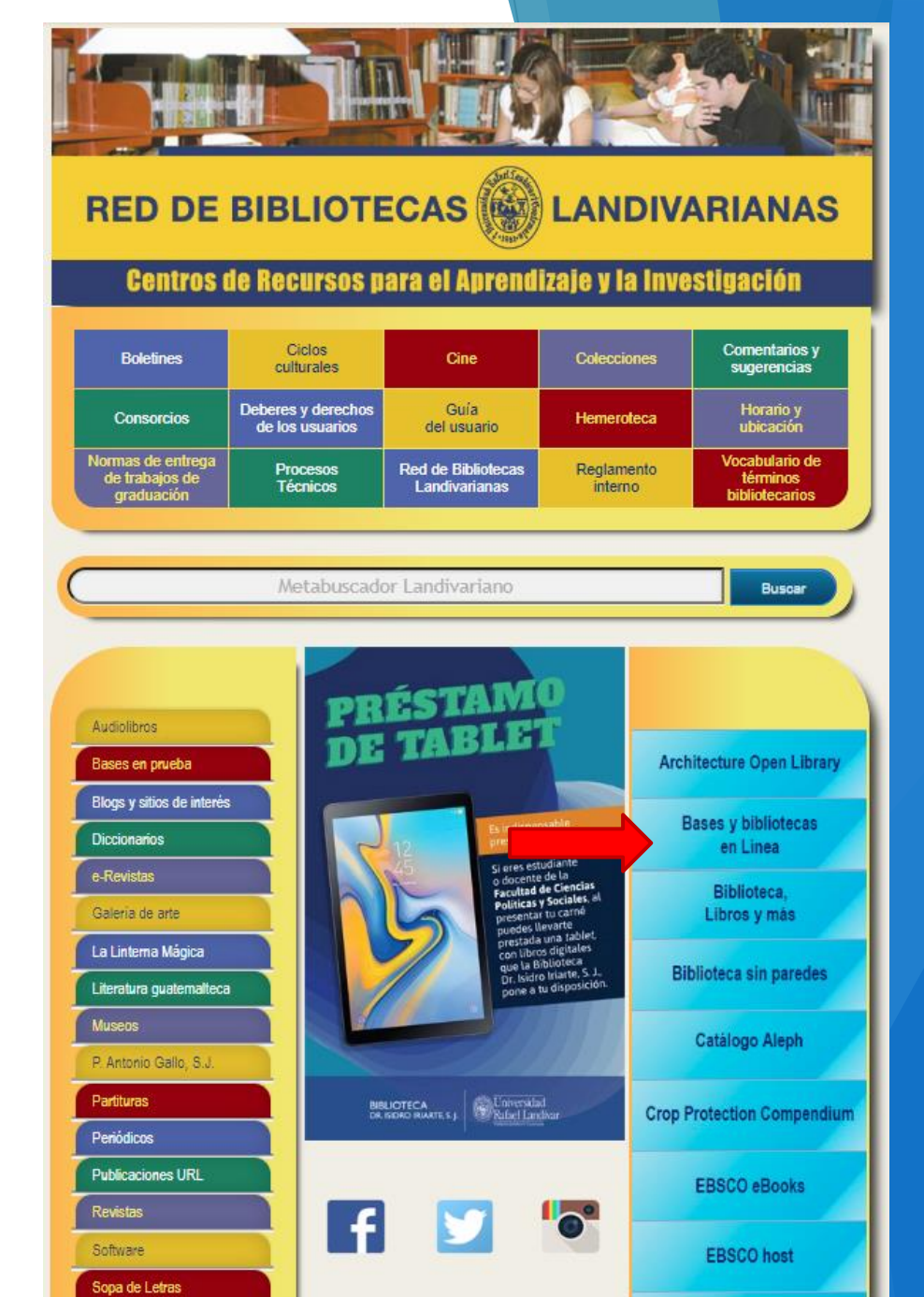

#### Selecciona la facultad de Humanidades y luego CLACSO

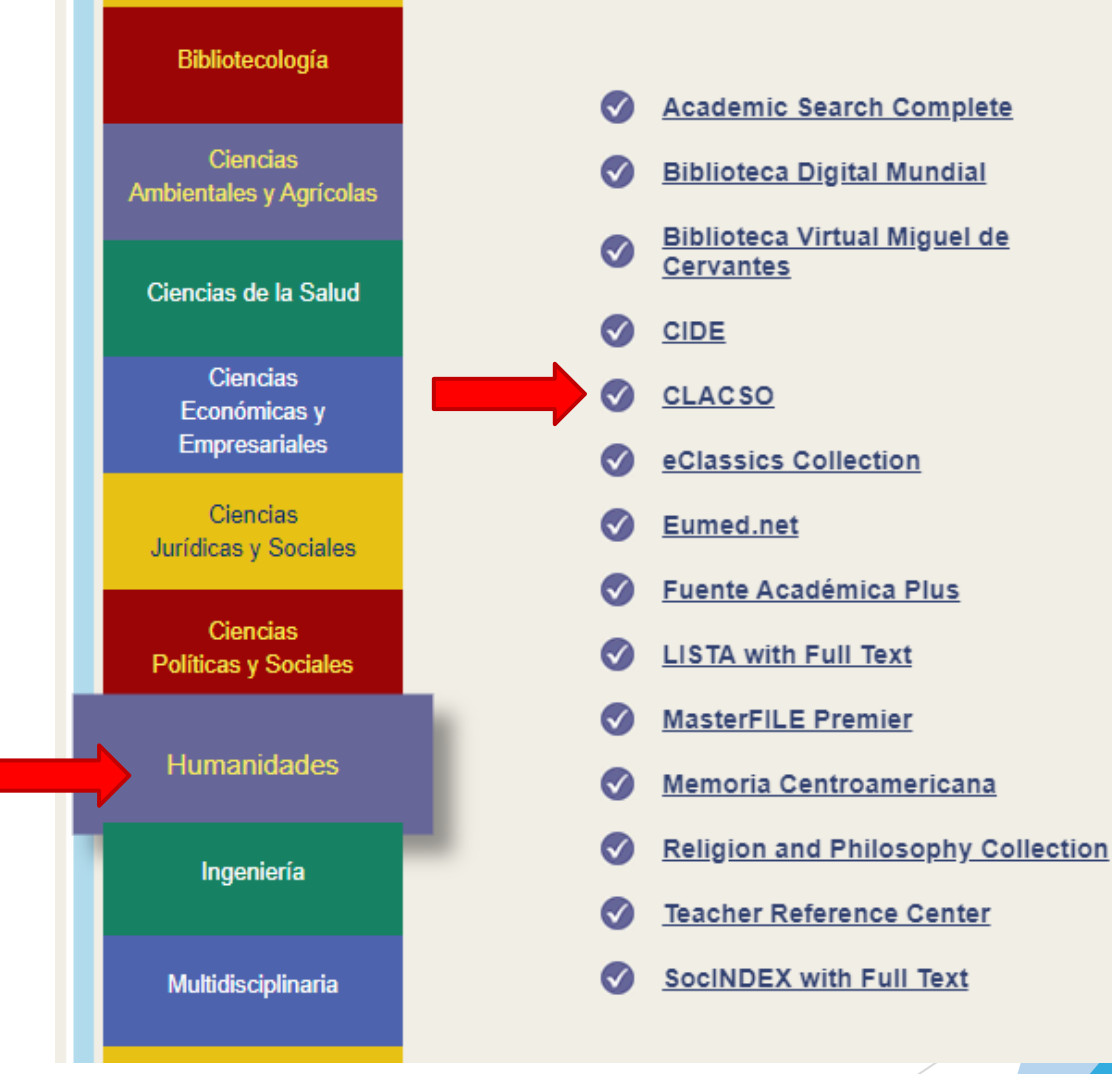

#### Forma de uso y principales funciones CLACS O Consejo Latinoamericano de Ciencias Sociales Conselho Latino-americano de Ciências Sociales

#### Pantalla principal Clacso

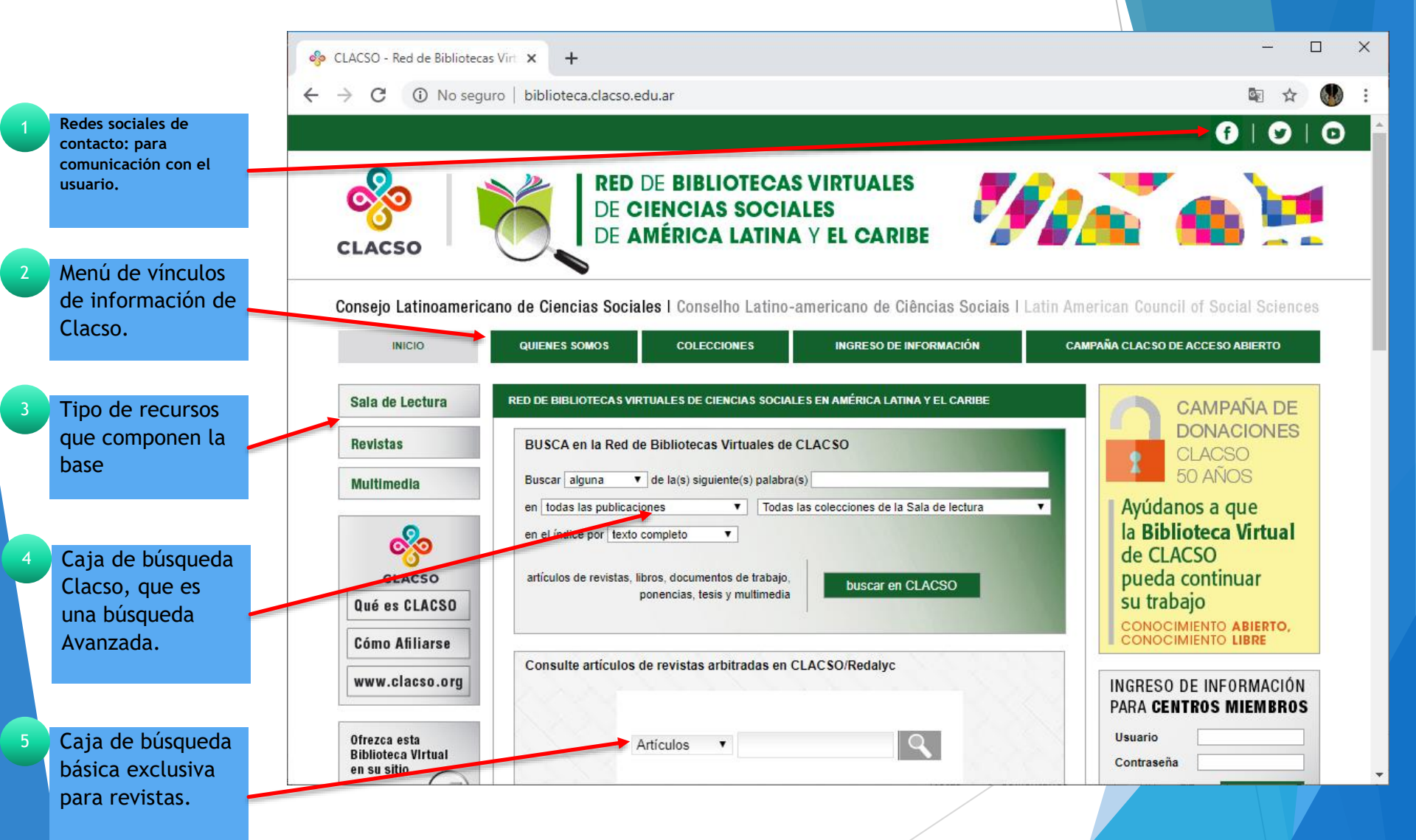

#### Forma búsqueda Clacso

RED DE BIBLIOTECAS VIRTUALES DE CIENCIAS SOCIALES EN AMÉRICA LATINA Y EL CARIBE

| 1 | En la caja de búsqueda<br>coloque el tema de<br>interés y realice los        | BUSCA en la Red de Bibliotecas Virtuales de CLACSO                                                                                                    |
|---|------------------------------------------------------------------------------|----------------------------------------------------------------------------------------------------|
|   | filtros en los campos de                                                     | Buscar todas 🔹 de la(s) siguiente(s) palabra(s) historia guatemala                                                                                                    |
|   | preferencia                                                                  | en todas las publicaciones V Todas las colecciones de la Sala de lectura V                                                                                                    |
| 2 | Presione buscar<br>en CLASCO. Esto                                           | en el índice por texto completo                                                                                                    |
|   | generar ventana                                                              | artículos de revistas, libros, documentos de trabajo                                                                                                    |
|   | de resultados.                                                               | ponencias, tesis y multimedia                                                                                                    |
|   |                                                                              |                                                                                                    |
|   |                                                                              |                                                                                                    |
|   |                                                                              | Buscar en todas las publicaciones ▼ todas ▼ la(s) siguiente(s) palabra(s) en el índice por texto completo ▼                                                                                                    |
|   |                                                                              | historia guatemala Iniciar la búsqueda                                                                                                    |
| 3 | Genera pantalla                                                              | resultados                                                                                                    |
|   | de resultados.                                                               | 1018 documentos corresponden a la consulta.                                                                                                    |
| 4 | Cantidad<br>cuantitativa de                                                  | Repensando la subalternidad : miradas críticas desde/sobre América Latina (Coleccion: Instituto de Estudios Peruanos - IEP)<br>Responsable/s: Coatsworth, John - Autor/a; Cooper, Frederick - Autor/a; Méndez G., Cecilia - Autor/a; Mallon, Florencia E Autor/a; Klor de Alva,<br>José Jorge - Autor/a; Dirlik, Arif - Autor/a; Chakrabarty, Dipesh - Autor/a; Sandoval L., Pablo - Autor/a; Sandoval L., Pablo - Compilador/a o<br>Editor/a; Hobsbawm, E. J Autor/a; Lomnitz-Adler, Claudio - Autor/a; Gootenberg, Paul - Autor/a<br>Tipo de documento: Libro<br>(Ver documento original Wer documento HTML 🖤)                                                                                                    |
|   | resultados<br>encontrados del<br>tema de interés.                            | [*] Territorio y geopolítica : insurgencia y desmovilización en el Petén. 1960-2000 (Coleccion: Centro de Estudios Superiores de México y<br>Centroamérica - CESMECA/UNICACH)<br><u>Responsable/s:</u> Valdez Gordillo, Mario Eduardo - Autor/a<br><u>Tipo de documento</u> : Libro<br>(Ver documento original 2011)   Ver documento HTML                                                                                                    |
| 5 | Detalle de cada<br>recurso, donde                                            | <ul> <li>[*] Cultura y Representaciones Sociales, año 2, no. 4 (Coleccion: Instituto de Investigaciones Sociales - IIS/UNAM)<br/><u>Responsable/s:</u> IIS, Instituto de Investigaciones Sociales, UNAM, Universidad Nacional Autonoma de Mexico<br/><u>Tipo de documento:</u> Revista<br/>( Ver documento HTML </li> </ul>                                                                                                    |
|   | ofrece<br>información<br>bibliográfica y<br>disponibilidad del<br>documento. | [*] Maestros que hacen historia / tejedores de sentidos : entre voces, silencios y memorias (Coleccion: Centro de Estudios Superiores de México y Centroamérica - CESMECA/UNICACH)<br><u>Responsable/s:</u> Vargas, Verónica M Autor/a; Esquivel, Sigifredo - Autor/a; Cantón Arjona, Valentina - Autor/a; Mendelewitz, Moisés - Autor/a; Cortés, Edgar - Autor/a; Bermúdez Urbina, Flor Marina - Autor/a; Torres Gámez, Ingrid L Autor/a; Milán la Rivera, Cecilia - Autor/a; Limas Hernández, Alfredo - Autor/a; Feijoo Martínez, Germán - Autor/a; Caicedo, José Antonio - Autor/a; Huamán, Carlos - Autor/a; Autor/a; Medina Melgarejo, Patricia - Autor/a; Necoechea Gracia, Gerardo - Prologuista; Medina Melgarejo, Patricia - Compilador/a o Editor/a; Díaz, Raúl - Autor/a; Mendoza Salazar, Diana Marcela - Autor/a; Rodríguez Timaná, Rosa Elena - Autor/a; González, Madelaine - Autor/a; López Valerrama, Tatiana Ibeth - Autor/a; Viafara Balanta, Sirley - Autor/a |
|   |                                                                              |                                                                                                    |

#### Forma búsqueda Clacso

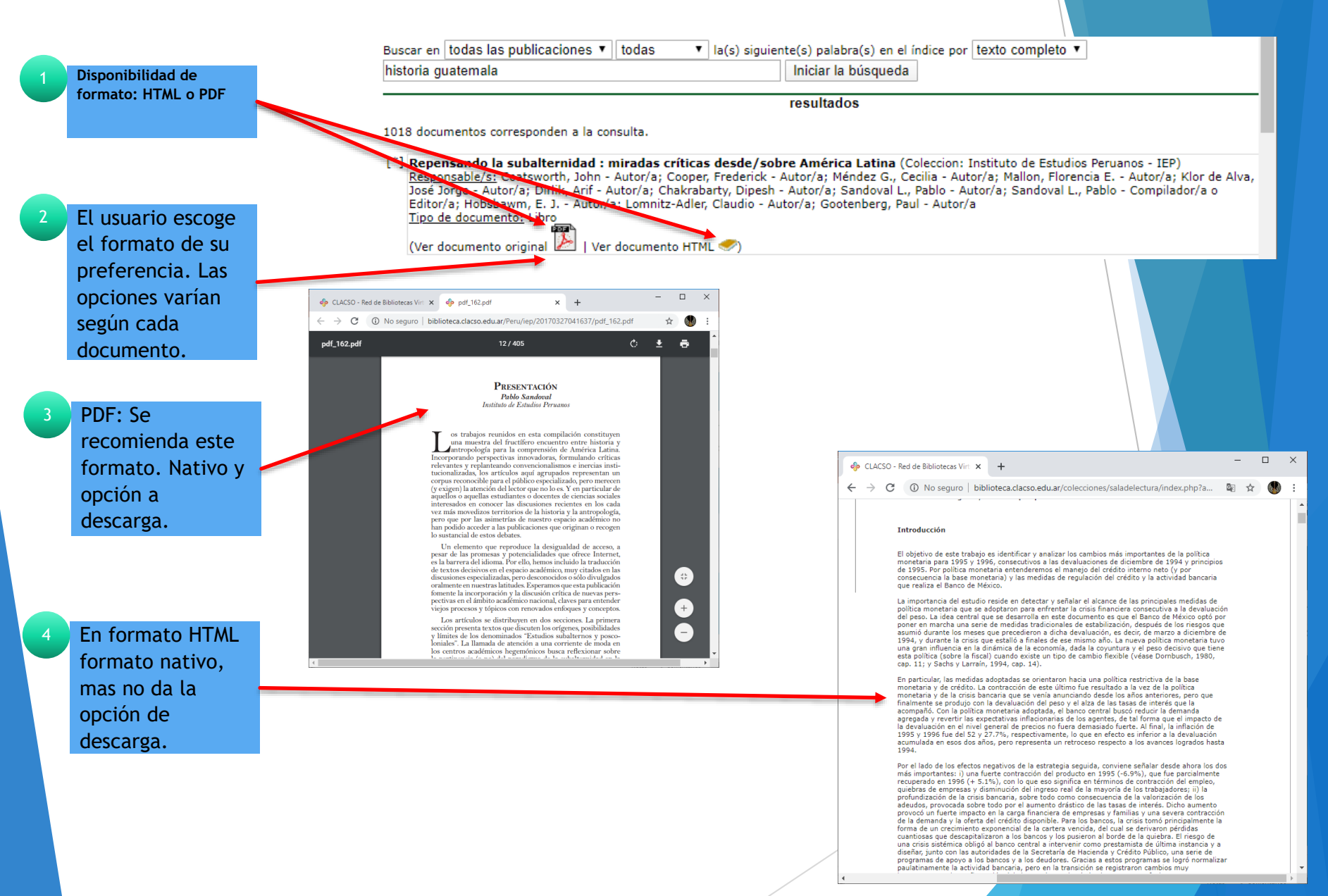

#### Forma búsqueda revistas Clacso

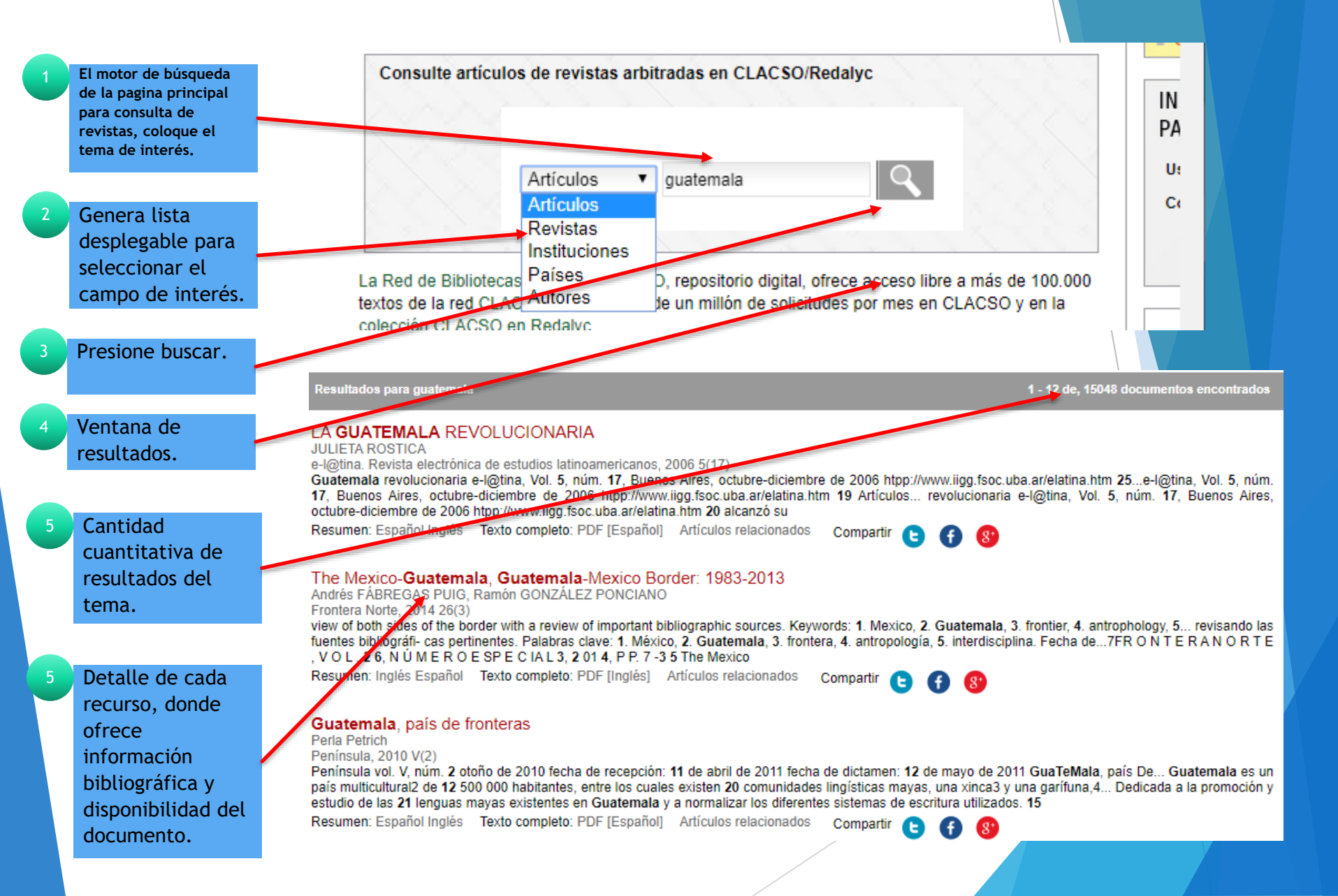

# Fin de la presentación